# Faksowanie

Funkcja faksu umożliwia zeskanowanie materiałów i przesłanie ich faksem do jednego odbiorcy lub grupy odbiorców. W celu wysłania faksu z drukarki można wprowadzić numer faksu, użyć numeru skrótu lub skorzystać z książki adresowej.

**Uwaga:** Różne rodzaje papieru można załadować, układając go wzdłuż krótszej lub dłuższej krawędzi. Więcej informacji można znaleźć w części "Obsługiwane rozmiary, typy i gramatury papieru" w *Podręczniku użytkownika*.

# Wysyłanie faksu przy użyciu ekranu dotykowego

1 Załaduj oryginalny dokument do automatycznego podajnika dokumentów zadrukowaną stroną do góry i krótszą krawędzią do przodu lub umieść go zadrukowaną stroną do dołu na szybie skanera.

**Uwaga:** Do automatycznego podajnika dokumentów nie należy ładować pocztówek, fotografii, niewielkich przedmiotów, folii, papieru fotograficznego ani cienkich nośników, takich jak wycinki prasowe. Materiały tego typu należy umieszczać na szybie skanera.

- 2 W przypadku ładowania dokumentu do automatycznego podajnika dokumentów ustaw prowadnice papieru.
- 3 Na ekranie głównym dotknij opcji Faks.
- 4 Wprowadź numer faksu lub skrót przy użyciu ekranu dotykowego lub klawiatury.

W celu dodania odbiorców dotknij opcji **Następny numer**, a następnie wprowadź numer telefonu lub numer skrótu odbiorcy albo wyszukaj odbiorcę w książce adresowej.

**Uwaga:** Aby wstawić pauzę w wybieraniu numeru faksu, naciśnij przycisk **(II)**. Taka pauza jest oznaczona przecinkiem w polu "Faks do". Funkcja ta jest przydatna, gdy konieczne jest najpierw wybranie linii zewnętrznej.

5 Dotknij opcji Faksuj.

# Wysyłanie faksów za pomocą komputera

Opcja faksowania dostępna w sterowniku drukarki umożliwia "drukowanie do faksu", czyli wysłanie przez drukarkę dokumentu jako faksu zamiast jego drukowania. Opcja faksowania działa jak normalny faks, ale jest obsługiwana przy użyciu sterownika drukarki, a nie za pomocą panelu sterowania.

- 1 Przy otwartym dokumencie kliknij menu Plik > Drukuj.
- 2 Wybierz drukarkę i przejdź do opcji:

## Właściwości > karta Faks > Włącz faks

**3** Wprowadź numery odbiorców faksu w polu "Numery faksu".

Numery faksu można wprowadzić ręcznie lub za pomocą funkcji Książka telefoniczna.

- 4 W razie konieczności wprowadź prefiks wybierania w polu "Prefiks wybierania numeru".
- 5 Wybierz odpowiedni rozmiar papieru i orientację strony.
- 6 Jeśli do faksu ma być dołączona strona tytułowa, zaznacz pole wyboru Dołącz stronę tytułową do faksu i wprowadź odpowiednie informacje.
- 7 Kliknij przycisk OK.

#### Uwagi:

- Opcja Faksowanie jest dostępna do użycia tylko w przypadku sterownika PostScript i uniwersalnego sterownika faksu. Więcej informacji na temat instalowania tych sterowników można znaleźć na dysku CD-ROM Oprogramowanie i dokumentacja.
- Aby korzystać z usługi faksowania, należy ją zainstalować i włączyć w sterowniku PostScript na karcie Konfiguracja.
- Jeśli zaznaczone jest pole wyboru **Zawsze wyświetlaj ustawienia przed faksowaniem**, zostanie wyświetlony monit o weryfikację danych odbiorcy przed wysłaniem faksu. Jeśli to pole wyboru nie jest zaznaczone, dokument zostanie wysłany automatycznie jako faks po kliknięciu przycisku **OK** na karcie Faks.

## Używanie skrótów faksu

Skróty faksu działają na takiej samej zasadzie, jak numery szybkiego wybierania w telefonie lub faksie. W przypadku utworzenia stałych miejsc docelowych faksu możliwe jest przypisanie im odpowiednich numerów skrótu. Trwałe miejsca docelowe faksu oraz numery szybkiego wybierania można utworzyć za pomocą łącza Zarządzaj skrótami, które znajduje się na karcie Ustawienia na wbudowanym serwerze WWW. Numer skrótu (1–99999) może być przypisany jednemu lub wielu odbiorcom. Tworząc grupowy skrót faksu z numerem skrótu, można szybko i łatwo wysyłać faks zbiorczy do wszystkich członków grupy.

**1** Załaduj oryginał nadrukiem do góry, krótszą krawędzią do podajnika ADF lub nadrukiem w dół na szybę skanera.

**Uwaga:** Do podajnika ADF nie wolno ładować pocztówek, zdjęć, małych przedmiotów, folii, papieru fotograficznego ani cienkich nośników (takich jak wycinki z czasopism). Należy je umieszczać na szybie skanera.

- **2** Jeśli ładujesz dokument do podajnika ADF, dostosuj prowadnice papieru.
- 3 Naciśnij opcję ⊕, a następnie za pomocą klawiatury wprowadź numer skrótu.
- 4 Dotknij opcji Faksuj.

## Korzystanie z książki adresowej

Książka adresowa umożliwia wyszukiwanie zakładek i serwerów katalogów sieciowych.

Uwaga: Jeśli funkcja książki adresowej nie jest włączona, należy skontaktować się z administratorem systemu.

1 Załaduj oryginalny dokument do automatycznego podajnika dokumentów zadrukowaną stroną do góry i krótszą krawędzią do przodu lub umieść go zadrukowaną stroną do dołu na szybie skanera.

**Uwaga:** Do automatycznego podajnika dokumentów nie należy ładować pocztówek, fotografii, niewielkich przedmiotów, folii, papieru fotograficznego ani cienkich nośników, takich jak wycinki prasowe. Materiały tego typu należy umieszczać na szybie skanera.

- **2** W przypadku ładowania dokumentu do automatycznego podajnika dokumentów ustaw prowadnice papieru.
- 3 Z poziomu ekranu głównego przejdź do opcji:

Faks > 🧾 > Browse shortcuts (Przeglądaj skróty)

**4** Używając klawiatury wirtualnej, wprowadź całość lub część nazwy użytkownika, którego numer faksu chcesz znaleźć.

Uwaga: Nie należy wyszukiwać wielu nazw jednocześnie.

5 Dotknij opcji Gotowe > Faksuj.

# Informacje o opcjach dotyczących faksu

## Zawartość

Opcja ta umożliwia określenie typu zawartości i źródła dokumentu oryginalnego.

Dostępne są następujące opcje typu zawartości: Tekst, Tekst/Zdjęcie, Fotografia oraz Grafika.

- Tekst ta opcja jest stosowana wówczas, gdy oryginalny dokument zawiera głównie tekst lub grafikę liniową.
- **Grafika** ta opcja jest stosowana, gdy oryginalny dokument zawiera głównie grafikę typu biznesowego, taką jak wykresy kołowe, słupkowe oraz animacje.
- Tekst/Zdjęcie ta opcja jest stosowana wówczas, gdy oryginalne dokumenty są kombinacją tekstu i grafiki i zdjęć.
- Fotografia ta opcja jest stosowana wówczas, gdy oryginalny dokument zawiera głównie zdjęcia lub obrazy.

Dostępne są następujące opcje źródła zawartości: Kolorowa drukarka laserowa, Czarno-biała drukarka laserowa, Drukarka atramentowa, Fotografia/Klisza, Czasopismo, Gazeta, Prasa drukarska oraz Inne.

- Kolorowa drukarka laserowa tej opcji należy użyć, jeśli oryginalny dokument wydrukowano przy użyciu kolorowej drukarki laserowej.
- Czarno-biała drukarka laserowa tej opcji należy użyć, jeśli oryginalny dokument wydrukowano przy użyciu czarno-białej drukarki laserowej.
- Drukarka atramentowa tej opcji należy użyć, jeśli oryginalny dokument wydrukowano przy użyciu drukarki atramentowej.
- Fotografia/Klisza tej opcji należy użyć, jeśli oryginalny dokument jest fotografią z kliszy.
- Czasopismo tej opcji należy użyć, gdy oryginalny dokument pochodzi z czasopisma.
- Gazeta tej opcji należy użyć, jeśli oryginalny dokument pochodzi z gazety.
- Prasa drukarska tej opcji należy użyć, jeśli oryginalny dokument wydrukowano przy użyciu prasy drukarskiej.
- Inne tej opcji należy użyć, jeśli oryginalny dokument wydrukowano przy użyciu innej lub nieznanej drukarki.

#### Rozdzielczość

Opcja ta umożliwia zwiększenie dokładności procesu skanowania dokumentu, który zostanie wysłany za pomocą faksu. W przypadku wysyłania faksem zdjęcia, rysunku zawierającego cienkie linie lub dokumentu o bardzo małym druku należy zwiększyć wartość opcji Rozdzielczość. Spowoduje to wydłużenie czasu skanowania dokumentu oraz zwiększenie jakość kopii wysyłanej za pomocą faksu.

- Standardowa ta opcja rozdzielczości jest odpowiednia dla większości dokumentów.
- Wysoka: 200 dpi użycie tej opcji zalecane jest w przypadku dokumentów o małym druku.
- Bardzo wysoka: 300 dpi użycie tej opcji zalecane jest w przypadku dokumentów zawierających dużo szczegółów.
- Najwyższa: 600 dpi użycie tej opcji zalecane jest w przypadku dokumentów zawierających obrazy lub zdjęcia.

Uwaga: Opcje Wysoka: 200 dpi i Bardzo wysoka: 300 dpi są wyświetlane po wybraniu funkcji drukowania w kolorze.

#### Intensywność

Opcja ta umożliwia dostosowanie poziomu jasności faksu w porównaniu z poziomem jasności oryginalnego dokumentu.

#### Kolor

Opcja ta umożliwia włączenie lub wyłączenie koloru w faksach.

#### **Ustawienia strony**

Opcja ta umożliwia zmianę ustawień stron (dupleks), orientacji i składu.

- Strony (dupleks) służy do określenia, czy oryginalny dokument jest dokumentem drukowanym jednostronnie, czy dwustronnie (dupleksowo). Umożliwia również określenie części, które mają zostać zeskanowane i zawarte w faksie.
- **Orientacja** służy do określenia orientacji oryginalnego dokumentu, a następnie zmiany opcji Strony oraz Skład, tak aby odpowiadały tej orientacji.
- Skład służy do określenia, czy oryginalny dokument jest składany wzdłuż dłuższej, czy krótszej krawędzi.

## Podgląd skanowania

Opcja ta powoduje wyświetlenie pierwszej strony obrazu przed włączeniem go do faksu. Po zeskanowaniu pierwszej strony proces skanowania zostaje wstrzymany i zostaje wyświetlony obraz na podglądzie.

## Opóźnione wysyłanie

Opcja ta umożliwia wysłanie faksu w późniejszym czasie.

- 1 Skonfiguruj faks.
- 2 Z poziomu ekranu głównego przejdź do opcji:

Opóźnione wysyłanie > wprowadź datę i godzinę wysłania faksu > Gotowe

**Uwaga:** Jeśli drukarka jest wyłączona, a w tym czasie zaplanowano wysłanie faksu, zostanie on wysłany po ponownym włączeniu urządzenia.

Opcja ta jest wyjątkowo przydatna w przypadku wysyłania informacji na linie faksu niedostępne w konkretnych godzinach lub w przypadku korzystania z tańszych połączeń faksowych dostępnych w wyznaczonym czasie.

## Opcje zaawansowane

Po naciśnięciu przycisku Opcje zaawansowane zostanie wyświetlony ekran umożliwiający zmianę następujących ustawień:

- Zaawansowane obrazowanie ta opcja umożliwia dostosowanie ustawień Usuwanie tła, Kontrast, Równowaga kolorów, Negatyw, Odbicie lustrzane, Skanuj całą powierzchnię, Szczegółowość cienia, Ostrość oraz Temperatura przed faksowaniem dokumentu.
- Zadanie niestandardowe ta opcja umożliwia połączenie wielu zadań skanowania w jedno zadanie.
- Usuwanie krawędzi ta opcja umożliwia usunięcie smug lub informacji znajdujących się przy krawędziach dokumentu. Możliwy jest wybór określonego obszaru usuwania wzdłuż wszystkich krawędzi dokumentu lub obszaru znajdującego się przy danej krawędzi. Wybór opcji Usuwanie krawędzi spowoduje usunięcie całej zawartości wybranego obszaru w taki sposób, że w tej części skanu pozostanie puste miejsce.
- Dziennik transmisji ta opcja umożliwia wydruk dziennika transmisji lub dziennika błędów transmisji.